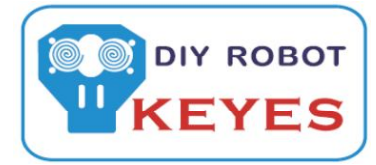

http://en.keyes-robot.com http://keyes-robot.taobao.com

Openwrt WiFi Smart Car Wireless Video Transmission Module

## Module: MB0076

Keyes Rt5350 open wirte wifi video module usage information

Step 1: Start the SSH client. The firmware of the default brush IP is 192.168.1.100 Login name: root Password: admin

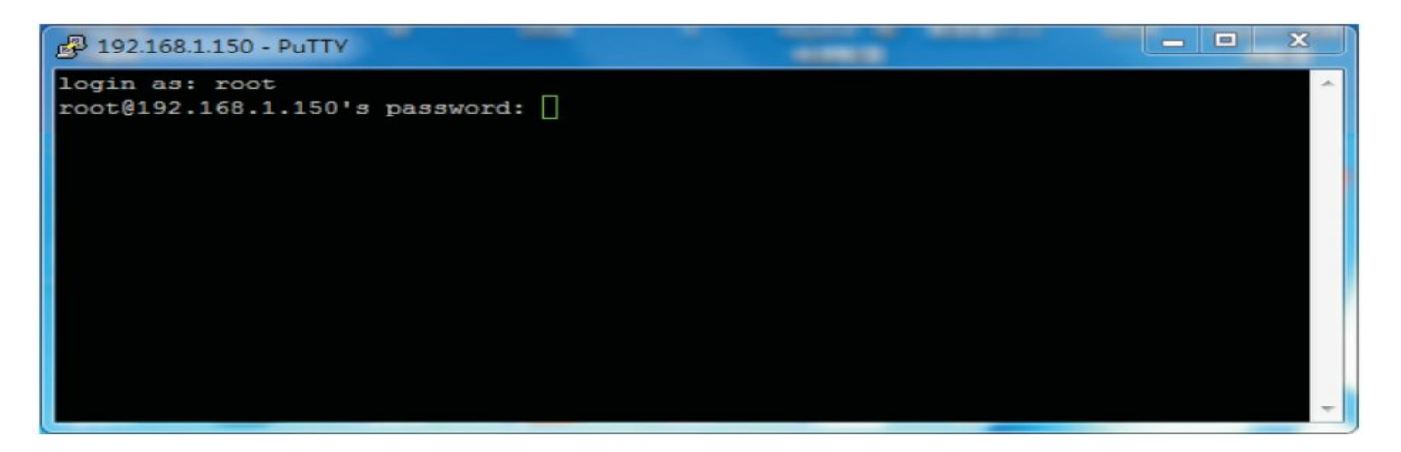

## Step 2: Log in to the interface

| P 192.168.1.150 - PuTTY                                                                                                    |   |
|----------------------------------------------------------------------------------------------------|---|
| I I I I I I I I I I I I I I I I I I I I I I I I I I I I I I I I I I I I I I I I I I I I I I I I I I I I I I I I I I I I I I I I I I I I I I I I I I I I I I I I I I I I I I I I I I I I I I I I I I I I I I I I I I I I I I I I I I I I I I I |   |
|                                                                                                    |   |
| Robot-Link V3.0 Base on OpenWrt www.xiao-r.com<br>root@Robot-Link:~#<br>root@Robot-Link:~#<br>root@Robot-Link:~#<br>root@Robot-Link:~#<br>root@Robot-Link:~#                                                                                  | - |

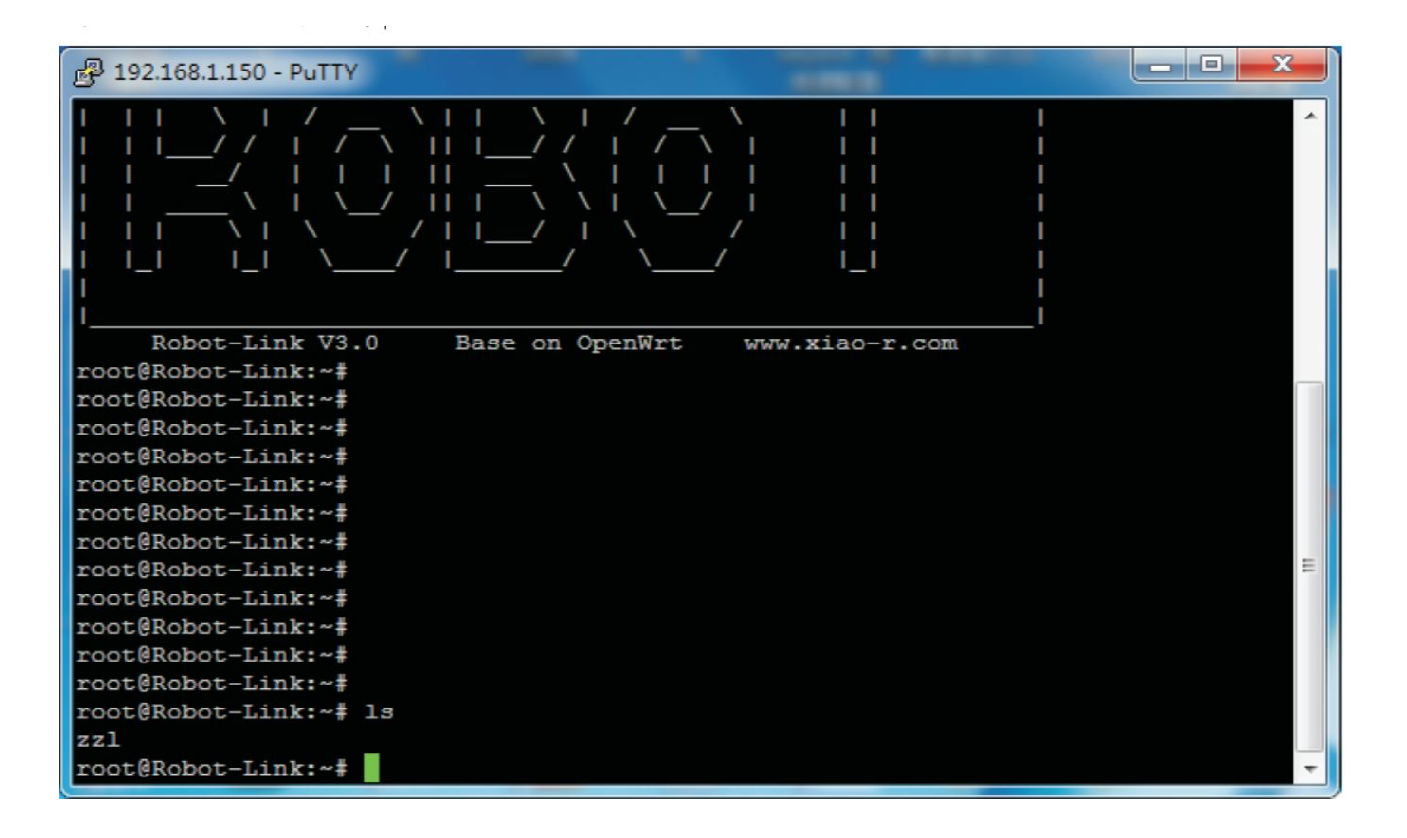

Step 4: Is instructions to view the contents of the file and copy the command line

| 🚱 192.168.1.150 - PuTTY                                                          |      |
|----------------------------------------------------------------------------------|------|
| jpg_streamer -i "input_uvc.so -r 320x240 -f 20 -yuv" -o "output_http.so -p 8090" | -    |
| ~                                                                                |      |
| -                                                                                |      |
| -                                                                                |      |
| #<br>                                                                            |      |
|                                                                                  |      |
|                                                                                  |      |
|                                                                                  |      |
|                                                                                  |      |
| -                                                                                |      |
| ~                                                                                |      |
| -                                                                                |      |
| *                                                                                |      |
|                                                                                  |      |
|                                                                                  |      |
| -                                                                                |      |
| a.                                                                               | - 11 |
|                                                                                  |      |
|                                                                                  |      |
| -                                                                                |      |
| ~                                                                                |      |
|                                                                                  | E    |
|                                                                                  |      |
| - zzl 1/2 50%                                                                    | -    |

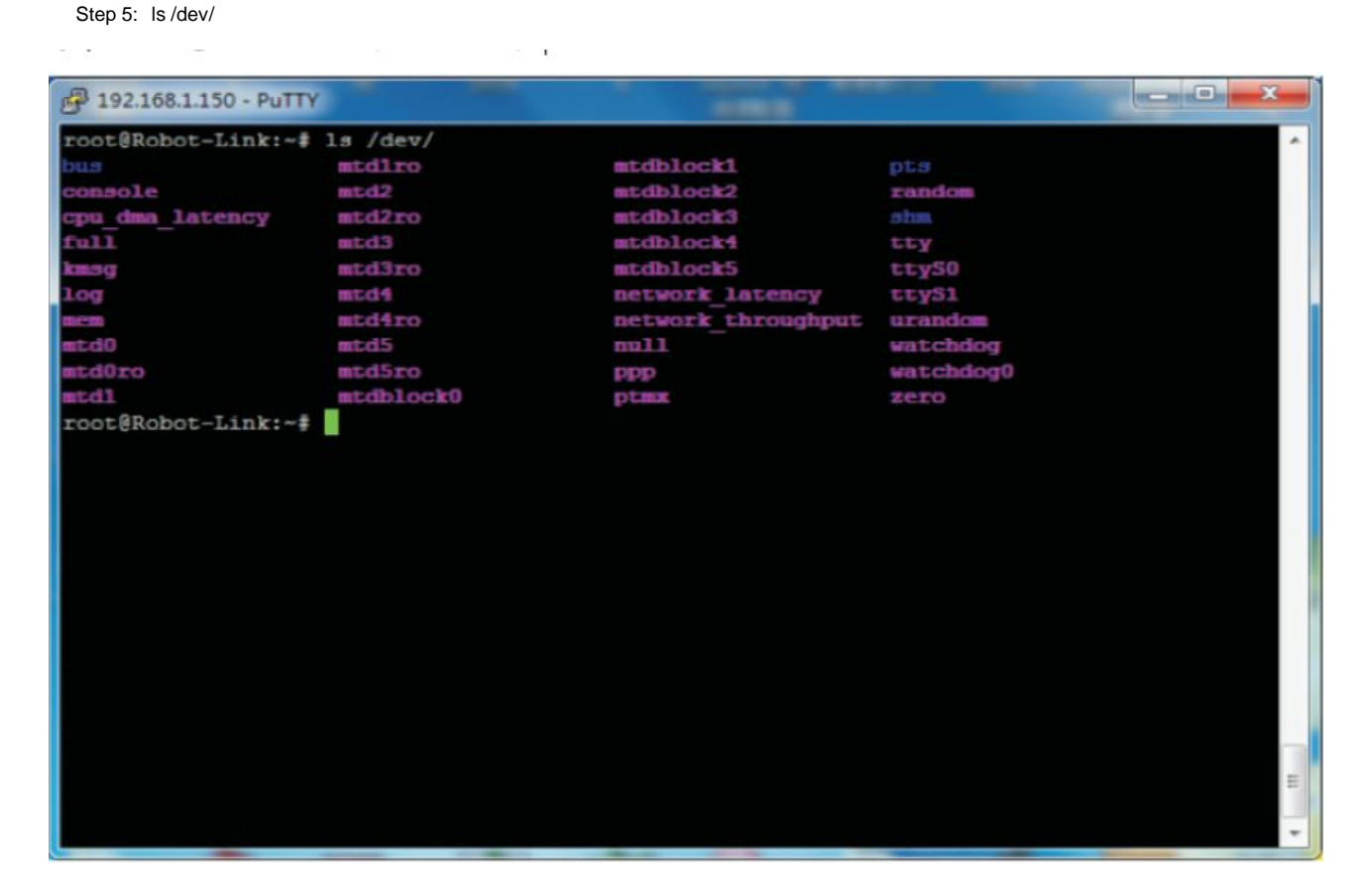

Step 6: Connect the USB camera after Is / dev/

| P 192.168.1.150 - PuTT                                                                                                    | TY         |                    |           |  |
|----------------------------------------------------------------------------------------------------|------------|--------------------|-----------|--|
| root@Robot-Link:~                                                                                                    | 1s /dev/   |                    |           |  |
|                                                                                                    | mtdlro     | mtdblock1          |           |  |
| console                                                                                                    | mtd2       | mtdblock2          | random    |  |
| cpu dma latency                                                                                                    | mtd2ro     | mtdblock3          | shm       |  |
| full                                                                                                    | mtd3       | mtdblock4          | tty       |  |
| kmag                                                                                                    | mtd3ro     | mtdblock5          | ttyS0     |  |
| Log                                                                                                    | mtd4       | network latency    | ttyS1     |  |
| 500                                                                                                    | mtd4ro     | network throughput | urandom   |  |
| atd0                                                                                                    | mtd5       | null               | watchdog  |  |
| td0ro                                                                                                    | mtd5ro     | ppp                | watchdog0 |  |
| atd1                                                                                                    | mtdblock0  | ptmx               | zero      |  |
| coot@Robot-Link:~                                                                                                    | # 1s /dev/ |                    |           |  |
|                                                                                                    | mtd2       | mtdblock3          | ety       |  |
| console                                                                                                    | mtd2ro     | mtdblock4          | ttyS0     |  |
| pu dma latency                                                                                                    | atd3       | mtdblock5          | ttyS1     |  |
| ull                                                                                                    | mtd3ro     | network latency    | urandom   |  |
| mag                                                                                                    | mtd4       | network throughput | video0    |  |
| og                                                                                                    | mtd4ro     | null               | watchdog  |  |
| 10 million and 10 million and 10 million | mtd5       | ppp                | watchdog0 |  |
| ttd0                                                                                                    | mtd5ro     | ptmx               | zero      |  |
| itd0ro                                                                                                    | mtdblock0  | pta                |           |  |
| atd1                                                                                                    | atdblock1  | random             |           |  |
| tdiro                                                                                                    | mtdblock2  |                    |           |  |
| root@Robot-Link:~                                                                                                    | +          |                    |           |  |
|                                                                                                    |            |                    |           |  |
|                                                                                                    |            |                    |           |  |
|                                                                                                    |            |                    |           |  |
|                                                                                                    |            |                    |           |  |

Step 7: Paste the copied instructions in the document

| 192.168.1.150 - PuTTY | _                        | -         | _                     | _       |         | - 0 X          |
|-----------------------|--------------------------|-----------|-----------------------|---------|---------|----------------|
| ionese .              | 85.04                    | Detwork 1 | chroughput            | video0  |         |                |
| log                   | mtditro                  | mull      |                       | watchdo | er      |                |
| BACKED .              | atd5                     | DEDED     |                       | watchdo | 7<br>00 |                |
| et.do                 | stdSro                   | D Lange   |                       | ZCED    |         |                |
| stdoro                | steplock0                |           |                       |         |         |                |
| mt of 1               | striblock1               | random    |                       |         |         |                |
| and no                | stdblock2                | - has     |                       |         |         |                |
| root89chot-Linkt-#    | ming streamer -i fin     |           | -== 320x24            | 0 -# 20 |         | output http    |
| . 50 -D 8090"         | "That are annea - a and  | pac_arcia | JEVARS                | 0 -1 10 | -141 -0 | Anoburo Tucoti |
| MIDE Streamer Versi   | ODI BUD PAUL ANDOPTA     | 4         |                       |         |         |                |
| i. Taing V412 devis   | ce : /dev/wideo0         | u.        |                       |         |         |                |
| is Bestred Beschurt   | 1001 320 x 240           |           |                       |         |         |                |
| i. Frames Der Saco    | nd - 20                  |           |                       |         |         |                |
| 1. Format             | - VIII                   |           |                       |         |         |                |
| is TREG Constinue     | - 80                     |           |                       |         |         |                |
| It orto guarity       | Den (relative)           |           |                       |         |         |                |
| Adding Control for    | Pan (relative)           | Same Same | diministration in the |         |         |                |
| UVCIOC CIRC ADD - E   | rior: inappropriate :    | TOCLT FOR | device                |         |         | 6              |
| adding Control for    | Tilt (Felative)          |           | dani az               |         |         |                |
| UVCIOC CIRL ADD - E   | rror: inappropriate      | TOCCT TOL | GEATCE                |         |         |                |
| Adding Control for    | ran weset                |           | A                     |         |         |                |
| UVCIOC CIRL ADD - E   | rror: inappropriate :    | loctl for | device                |         |         |                |
| Adding control for    | Tilt Reset               |           |                       |         |         |                |
| UVCIOC CIRL ADD - E   | rror: inappropriate .    | locti for | device                |         |         |                |
| Adding control for    | Pan/tilt Reset           |           |                       |         |         |                |
| UVCIOC_CIRL_ADD - E   | rror: Inappropriate      | loctl for | device                |         |         |                |
| Adding control for    | focus (absolute)         |           |                       |         |         |                |
| OVCIOC CIRL ADD - E   | rror: inappropriate .    | loctl for | device                |         |         |                |
| mapping control for   | Pan (relative)           |           |                       |         |         |                |
| UVCIOC CIRL MAP - E   | rror: Inappropriate .    | loctl for | device                |         |         |                |
| mapping control for   | Tilt (relative)          |           |                       |         |         |                |
| UVCIOC CIRL MAP - E   | rror: Inappropriate .    | loctl for | device                |         |         |                |
| mapping control for   | Pan Reset                |           |                       |         |         |                |
| UVCIOC CIRL MAP - E   | rror: Inappropriate :    | loctl for | device                |         |         |                |
| mapping control for   | Tilt Reset               |           |                       |         |         |                |
| UVCIOC_CIRL_MAP - E   | rror: inappropriate :    | loctl for | device                |         |         |                |
| mapping control for   | Fan/tilt Reset           |           |                       |         |         |                |
| UVCIOC CIRL MAP - E   | rror: Inappropriate      | loctl for | device                |         |         |                |
| mapping control for   | Focus (absolute)         |           |                       |         |         |                |
| UVCIOC_CIRL_MAP - E   | rror: Inappropriate :    | locti for | device                |         |         |                |
| mapping control for   | LEDI Mode                |           |                       |         |         |                |
| UVCIOC CIRL MAP - E   | rror: inappropriate :    | TOGET FOR | device                |         |         |                |
| mapping control for   | LEDI Frequency           |           | And and and           |         |         |                |
| UVCIOC CIRC MAP - E   | rror: inappropriate      | LOCUL FOR | device                |         |         |                |
| mapping control for   | Disable video proce      | saing     |                       |         |         |                |
| UVGIOG CIRL MAP - E   | Division inappropriate : | TOCCT IOL | GEATOR                |         |         |                |
| mapping control for   | haw bits per pixel       | ionti to  | dani az               |         |         |                |
| UVCIOC_CIRL MAP - E   | rior: inappropriate .    | TOGET TOL | dearce                |         |         | 3              |
| of www-folder-path    | alsopled                 |           |                       |         |         |                |
| of HILP ICP port      |                          |           |                       |         |         |                |
| oi usernameipasswo:   | rd.: disabled            |           |                       |         |         |                |
| o: commands           | : enabled                |           |                       |         |         |                |
|                       |                          |           |                       | _       |         | -              |

Step 8:

Open the PC monitoring software and enter the system configuration options. Configuration Control address and video address 192.168.1.150 The corresponding address is also this address. The address of the module we normally sell is 192.168.1.100

| 😥 WIFI/蓝牙 | 牙智能小车操纵平台PO       | C正式版V2.0 by li | uviking 中国FPV-WIFI机器      | 人网·机器人创意工作      | 乍室出品 论坛:www.wifi    | -robots.com 引擎版本:V2R05 | X  |
|-----------|-------------------|----------------|---------------------------|-----------------|---------------------|------------------------|----|
| 平台操作      | 控制模式 视频效          | 水果 辅助功能        | 帮助                        |                 |                     |                        |    |
| 视频        | <b>頁通道1</b> 视频通道2 | 2 视频通道3        | 视频通道4                     | 四宮格             | 显示                  | 遥控器                    | *  |
| Q         | 系统设置              |                |                           |                 |                     | Bran St. St.           | X  |
|           | 北人会北边開            | Linda State 11 |                           |                 |                     |                        |    |
|           | 相关参数设置            | · 控制参数反]       | 直 传感器梦刻设置                 | 附加功能设置          |                     |                        |    |
|           |                   |                |                           | WiFi参数设置        |                     |                        |    |
|           |                   |                |                           |                 |                     |                        |    |
|           |                   | 控制地址           | 192. 168. 1. 150          |                 | 端口 2001             |                        |    |
|           |                   | 视频地址1 1        | http://192.168.1.150:8090 | /?action=stream | 📄 使用系统默认            |                        |    |
|           |                   | 视频地址2 ]        | http://192.168.1.150:8081 | /?action=stream |                     |                        |    |
|           |                   | 视频地址3 1        | http://192.168.1.150:8082 | /?action=stream |                     |                        |    |
|           |                   | 视频地址4 1        | http://192.168.1.150:8083 | /?action=stream |                     |                        |    |
|           |                   |                |                           |                 |                     |                        |    |
|           |                   |                |                           | 「蓝牙参数设置」        |                     |                        |    |
|           |                   |                |                           | ()              |                     |                        |    |
|           |                   | Ţ              | 蓋牙串口 🔹 🔹                  | 波特率 9600        | •                   | *                      |    |
|           |                   |                |                           |                 |                     | -                      |    |
|           |                   |                |                           |                 |                     |                        | ż  |
|           |                   |                |                           |                 |                     |                        | F  |
|           |                   |                |                           |                 |                     |                        |    |
|           |                   |                | 保                         | 存 🗸             | 取 消                 |                        | .4 |
| C         | 士加法帝              |                |                           | 士加印度            | 由正温度福計              |                        |    |
|           | 左侧) 展 :           | <b>开启视频</b>    | 聊叭 井居生灯                   | 石関速度            | PEALE ALL'SE (1847) |                        |    |
|           | 控制權               | 莧式:未选择         | 小R科技                      | 有限公司(www.xiao   | -r.com) 旗下 WIFI机器人网 | 网·机器人创意工作室版权所有         |    |

## Step 9:

Log in to the interface to select the control mode wifi control, whether it is wifi wireless connection also This mode can be selected for the network cable connection, and then video monitoring is enabled.

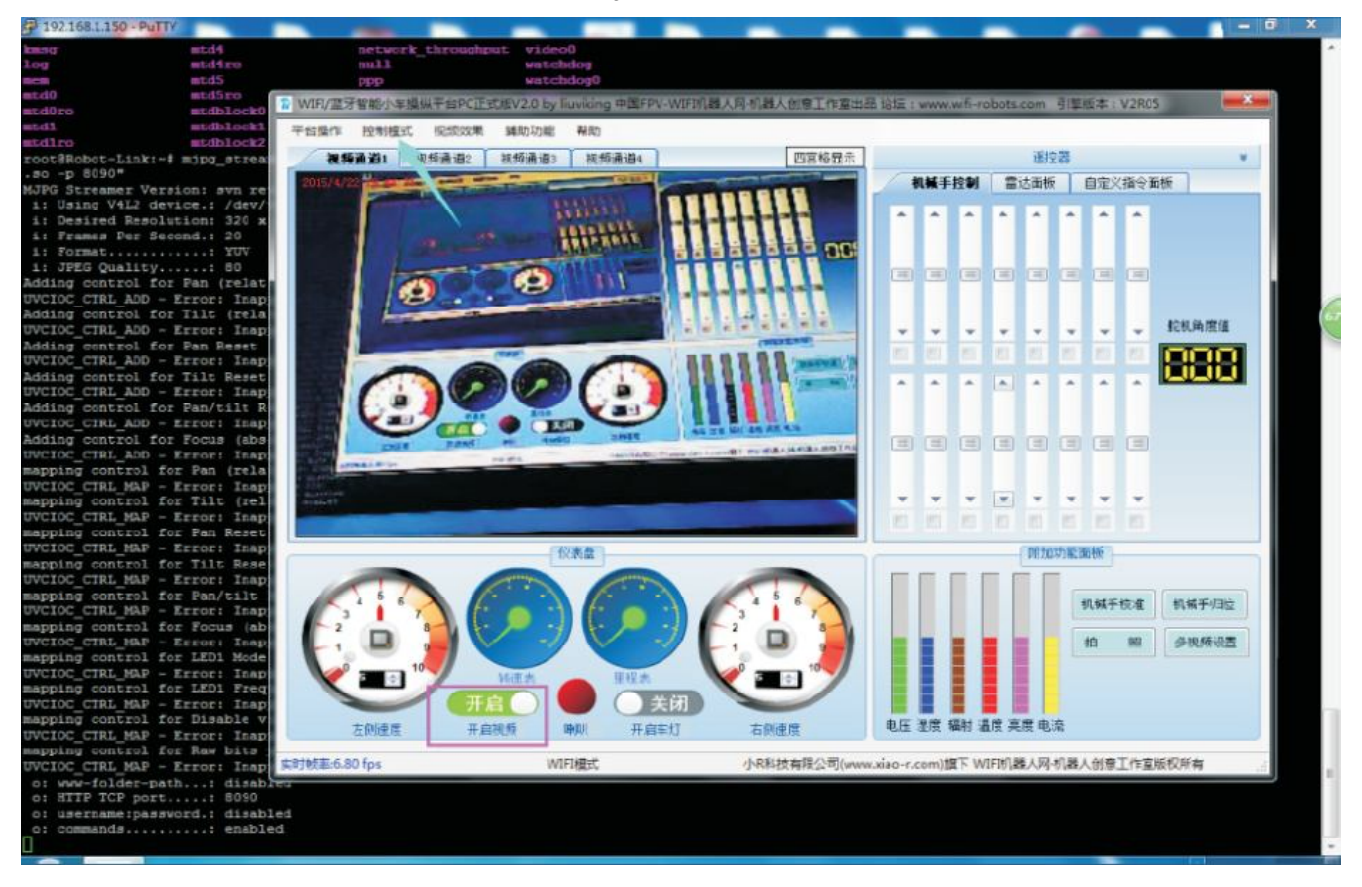

Step 10: Finally end the video monitoring at the command line terminal Ctrl + C

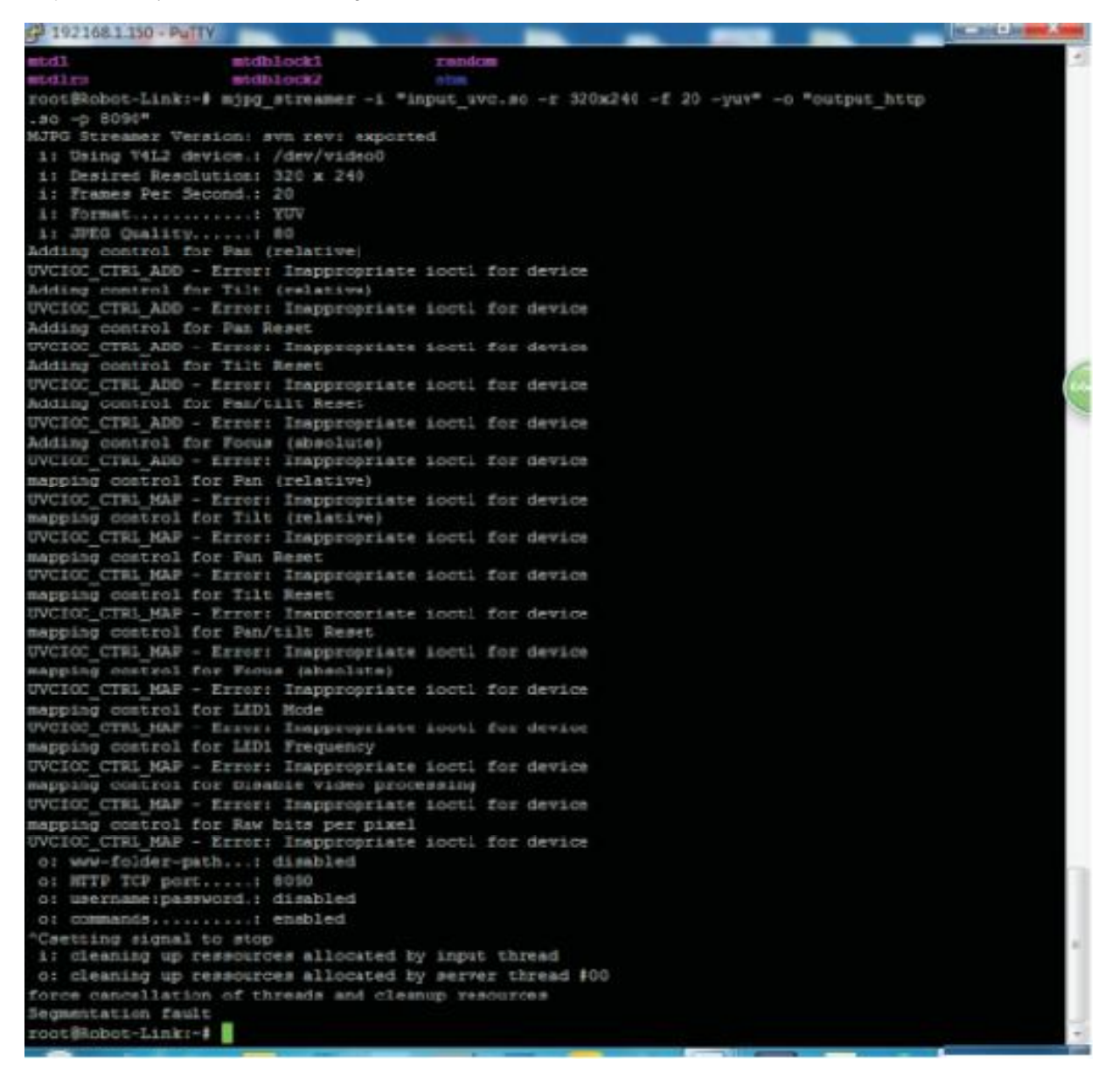